# ้ คู่มือการใช้ระบบฐานข้อมูลข้าราชการพลเรือนดีเด่น สำหรับส่วนราชการ

1. ส่วนราชการแจ้งให้ผู้สมัครคัดเลือกเป็นข้าราชการพลเรือนดีเด่น Download คู่มือการใช้งานระบบฐานข้อมูลข้าราชการ พลเรือนดีเด่น สำหรับผู้สมัครคัดเลือกเป็นข้าราชการพลเรือนดีเด่น และบันทึกข้อมูลในระบบดังกล่าว ผ่าน QR Code

หรือlink http://www.ocsc.go.th/ethics/civil-servant เลือก >> ฐานข้อมูลข้าราชการพลเรือนดีเด่น (csea.ocsc.go.th)

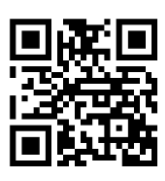

## <mark>การล็อคอินเข้าสู่ระบบ</mark>

 พิมพ์ link ระบบฐานข้อมูลข้าราชการพลเรือนดีเด่น ตามข้อ 1. โดยกรอกข้อมูล "Username" และ "Password" ตามหนังสือที่ได้รับจากสำนักงาน ก.พ.

| User login                                |  |
|-------------------------------------------|--|
| Username *                                |  |
| Password *                                |  |
|                                           |  |
| Log in                                    |  |
| Create new account<br>Reset your password |  |

3. คลิกที่เมนู -> "รายชื่อผู้สมัครคัดเลือก" ระบบจะแสดงรายชื่อผู้สมัครคัดเลือกทั้งหมดที่บันทึกข้อมูลในระบบครบถ้วนแล้ว

- ข้อมูล คือ
  - O แถบ "View" แสดงข้อมูลผู้สมัครคัดเลือก (ส่วนราชการตรวจสอบ
  - O แถบ "Edit" สำหรับเจ้าหน้าผู้รับรองข้อมูล
- Check Print คือ หน้าแสดงข้อมูลทั้งหมดของผู้สมัคร (แบบ 4) สำหรับพร้อมปริ้นข้อมูล

| หน้าแรก         | รายชื่อผู้สมัครคัดเลือก | รายชื่อข้าราชการพลเรือนดีเด่น |              |        |         |                        |                  |                            |
|-----------------|-------------------------|-------------------------------|--------------|--------|---------|------------------------|------------------|----------------------------|
| Home            |                         |                               |              |        |         |                        |                  |                            |
|                 |                         |                               |              |        |         |                        |                  |                            |
| รายชื่อผู       | มู้สมัครคัดเลือก กรม,   | /จังหวัด:                     |              |        |         |                        |                  |                            |
| แสดงผลรา        | ยการ: 1 - 3 of 3        |                               |              |        |         |                        |                  |                            |
| ขรก.<br>ประจำปี | ชื่อ–นามสกุล            | ปัจจุบันดำรงดำแหน่ง           | ระดับตำแหน่ง | สังกัด | อายุดัว | รูปถ่ายและ<br>ไฟล์แบบ2 | สถานะ            | เจ้าหน้าที่ผู้รับรองข้อมูล |
|                 |                         |                               |              |        |         |                        |                  |                            |
| 2563            | ข้อมูล   Check Print    |                               |              |        |         | File upp2              | ผู้สมัครคัดเลือก |                            |
|                 |                         |                               |              |        |         | The white              |                  |                            |
| 2563            | ข้อมูล   Check Print    |                               |              |        |         |                        | ผู้สมัครคัดเลือก | -                          |
|                 |                         |                               |              |        |         | File ແນນ2              |                  |                            |
| 2563            |                         |                               |              |        |         |                        | ผัสมัครคัดเลือก  |                            |
|                 | ขอมูล   Check Print     |                               |              |        |         | File ແນນ2              | -                |                            |

### การเปลี่ยนแปลงสถานะผู้สมัครคัดเลือกและการรับรองข้อมูล

- 4. กรณีผู้สมัครคัดเลือก ได้รับการคัดเลือกเป็น "ข้าราชการพลเรือนดีเด่น" ให้ส่วนราชการดำเนินการดังนี้
  - 4.1 คลิกเลือก "ข้อมูล" (ในข้อ 3) เลือกแถบ "Edit"
  - 4.2 เลือก <u>สถานะผู้สมัครคัดเลือก</u> เปลี่ยนเป็น
  - "ข้าราชการพลเรือนดีเด่น"

| Edit Vay                                                                         | ลข                  | 7572   | (การข | ฟล |
|----------------------------------------------------------------------------------|---------------------|--------|-------|----|
| View Edit                                                                        | 4.1                 |        |       |    |
|                                                                                  |                     |        |       |    |
|                                                                                  |                     |        |       |    |
| ข้อมูลเจ้าหน้าที่ผู้ <sup>เ</sup>                                                | รับรองป             | อมูล * |       |    |
| ข้อมูลเจ้าหน้าที่ผู้<br>สถานะผู้สมัครคัด                                         | รับรองข่<br>เลือก * | อมูล * |       |    |
| ข้อมูลเจ้าหน้าที่ผู้<br>สถานะผู้สมัครคัด<br>ผู้สมัครศัดเลือก                     | รับรองข่<br>เลือก * | อมูล * |       |    |
| ข้อมูลเจ้าหน้าที่ผู้<br>สถานะผู้สมัครคัด<br>ผู้สมัครศัดเลือก<br>ผู้สมัครศัดเลือก | รับรองข่<br>เลือก * | อมูล * | 1.2   |    |

4.3 กรอกข้อมูลของเจ้าหน้าที่ผู้รับรองข้อมูล" และคลิกปุ่ม "Save" เพื่อบันทึกข้อมูล

| View Edit                                           |                     |     |  |
|-----------------------------------------------------|---------------------|-----|--|
| ข้อมูลเจ้าหน้าที่ผู้รับรองข้อมูล *                  |                     |     |  |
| สถานะผู้สมัครคัดเลือก *<br>ข้าราชการพลเรือนดีเด่น ∨ |                     |     |  |
| ชื่อ-สกุล (เจ้าหน้าผู้รับรองข้อมูล)*                |                     |     |  |
| เบอร์ดิดด่อ (เจ้าหน้าผู้รับรองข้อมูล)               | *                   | 4.3 |  |
| Revision information<br>No revision                 | Create new revision |     |  |
| Save Preview                                        |                     |     |  |

หมายเหตุ : ส่วนราชการโปรดตรวจสอบความถูกต้อง ครบถ้วนของข้อมูลในแบบ 4 แบบกรอกประวัติ ข้าราชการพลเรือนดีเด่น ประจำปี พ.ศ. ๒๕๖๓ ตัวจริง ที่พิมพ์จากฐานข้อมูลข้าราชการพลเรือนดีเด่น ซึ่งลงลายมือชื่อ เจ้าของประวัติ ผู้รับรอง และติดรูปถ่ายภาพสีเรียบร้อยแล้ว ก่อนคลิกปุ่ม "Save"

| อมูลรูปถ่าย                                                                                                    | สถาบันการศึกษา: 🗤 การอาจอรุงอาการ                                          |                             |
|----------------------------------------------------------------------------------------------------|----------------------------------------------------------------------------|-----------------------------|
|                                                                                                    | ข้อมูลที่ 7                                                                |                             |
|                                                                                                    | โทรศัพท์ที่ทำงาน:                                                          |                             |
|                                                                                                    | โทรศัพท์มือถือ: 000.000                                                    |                             |
|                                                                                                    | ข้อมูลที่ 8                                                                |                             |
|                                                                                                    | ผลงาบดีเด่น (ไม่เกิน 3 บรรทัด)                                             |                             |
| ข้อมูลกลุ่มที่                                                                                                    |                                                                            |                             |
| กลุ่มที่: 🕍                                                                                                    |                                                                            |                             |
| ช่อมดที่ 1                                                                                                    |                                                                            |                             |
| ค่าม่านน้า:                                                                                                    |                                                                            |                             |
| fla:                                                                                                    |                                                                            |                             |
|                                                                                                    |                                                                            |                             |
|                                                                                                    |                                                                            |                             |
| ส่อนอที่ ว                                                                                                    | บ้านเลขที่: 550                                                            |                             |
|                                                                                                    | หมูท:                                                                      |                             |
| אשרע אודא ארענארא אינענא אווא ארענען אווא אינענע אווא אינענע איז אינענע איז אינענע איז אינענע אווא אינענע איז א                                                                                                    | 2)100/100:                                                                 |                             |
|                                                                                                    | จังหวัด(หื่อยู่ดิดต่อ): เชาะหลั                                            |                             |
| รอมูลที่ 3                                                                                                    | รหัสไปรษณีย์:                                                              |                             |
| กิดวันที่: 🦛 (อาจาก                                                                                                    | หมายเลชโทรศัพท์ที่สามารถดิดต่อได้:                                         |                             |
| ายุดัว: 🚛 👘 👘                                                                                                    | E-mail:                                                                    |                             |
|                                                                                                    | Line ID: Tunnanan                                                          |                             |
| ช้อมูลที่ 4                                                                                                    | Facebook:                                                                  |                             |
| วันที่เริ่มรับราชการ: ⊂ุ่่ามีผู้ผู้เอ                                                                                                    |                                                                            |                             |
| ลำแหน่ง (ที่เริ่มรับราชการตรั้งแรก):                                                                                                    | ช้อมูลที่ 10                                                               | 1                           |
| สังกัด (ที่เริ่มรับราชการครั้งแรก): ≀ัั<br>ระยะเวลาปฏิบัติราชการ: ≎ี่^ั^                                                                                                    | II ข้าพเจ้าไม่เคยใต้รับการคัดเลือกเป็นข้าราชการพลเรือนดีเด่นระดับประเทศมาย | า่อน นับตั้งแต่ปี พ.ศ. 2522 |
|                                                                                                    | ข้อมูลแบบประวัติข้าราชการพลเรือนดีเด่น (แบบ 2)                             |                             |
| ช่อมูลที่ 5                                                                                                    | อัพโหลดไฟล์                                                                |                             |
| ปัจจุบันดำรงดำแหน่ง:                                                                                                    | pdf                                                                        |                             |
| ระดับตำแหน่ง: ************************************                                                                                                    |                                                                            |                             |
| รับเงินเตอน: 20140                                                                                                    | ລວນີລ                                                                      | เจ้าของประวัติ              |
| Interior in the interior in the interior in the interior in the interior in the interior interior in the interior in the interior interior in the interior interior i |                                                                            | N.                          |
| e namy maxis in                                                                                                    | and Constant                                                               | /                           |
| การ (เขาวง (ที่ห่วงวน):                                                                                                    | ตำแหน่ง                                                                    | ***                         |
| กำเภอ/เขต (ที่ทำงาน): เกิดส                                                                                                    | ขอรับรองว่าข่อความข่างด่นนี้เป็นความจริงทุกประการ                          |                             |
| ้งหวัด(ที่ทำงาน): เ                                                                                                    |                                                                            | all services as             |
|                                                                                                    | ลงขอ                                                                       |                             |
| น้ฮไปรษณีย์ (ที่ทำงาน):                                                                                                    | 6                                                                          | )                           |
| นัสไปรษณีย์ (ที่ทำงาน):                                                                                                    |                                                                            |                             |
| เห็สไปรษณีย์ (พีทำงาน):                                                                                                    | ต่าแหน่ง                                                                   |                             |

ที่เมนู-> "รายชื่อผู้สมัครคัดเลือก" จะมีตาราง <u>รายชื่อข้าราชการพลเรือนดีเด่น</u> แสดงขึ้นมาบนหน้าจอ

| หน้าแรก              | รายชื่อผู้สมัครคัดเลือก รายข่                                         | วื่อข้าราชการพลเรือนดีเด่น |                  |            |         |                        |                            |                            |  |  |
|----------------------|-----------------------------------------------------------------------|----------------------------|------------------|------------|---------|------------------------|----------------------------|----------------------------|--|--|
| Home                 | Home                                                                  |                            |                  |            |         |                        |                            |                            |  |  |
| รายชื่อข<br>แสดงผลรา | รายชื่อข้าราชการพลเรือนดีเด่น กรม/จังหวัด:<br>แสดงผลรายการ: 1 - 10f : |                            |                  |            |         |                        |                            |                            |  |  |
| ขรก.<br>ประจำปี      | ชื่อ–นามสกุล                                                          | ปัจจุบันดำรงดำแหน่ง        | ระดับตำแหน่ง     | สังกัด     | อายุดัว | รูปถ่ายและ<br>ไฟล์แบบ2 | สถานะ                      | เจ้าหน้าที่ผู้รับรองข้อมูล |  |  |
| 2563                 | ข้อมูล   Check Print                                                  |                            |                  |            |         | File ແນນ2              | ข้าราชการพลเรือนดี<br>เด่น |                            |  |  |
| รายชื่อผ<br>แสดงผลรา | มู้สมัครคัดเลือก กรม/จัง<br><sup>ยการ: 1 - 2 of 2</sup>               | หวัด: สำนักงานคณ           | เะกรรมการข้าราชศ | าารพลเรือน |         |                        |                            |                            |  |  |
| ขรก.<br>ประจำปี      | ชื่อ–นามสกุล                                                          | ปัจจุบันดำรงดำแหน่ง        | ระดับดำแหน่ง     | สังกัด     | อายุดัว | รูปถ่ายและ<br>ไฟล์แบบ2 | สถานะ                      | เจ้าหน้าที่ผู้รับรองข้อมูล |  |  |
| 2563                 | ข้อมูล   Check Print                                                  |                            |                  |            |         | File ແນນ2              | ผู้สมัครศัตเล็อก           |                            |  |  |
| 2563                 | ข้อมูล   <u>Check Print</u>                                           |                            |                  |            |         | File ແນນ2              | ผู้สมัครคัดเลือก           |                            |  |  |

5. ส่วนราชการดำเนินการจัดส่งเอกสาร แบบ 4 ตัวจริง และ แบบ 1 ไปที่กระทรวงศึกษาธิการ ตามคู่มือการคัดเลือก ข้าราชการพลเรือนดีเด่นฯ

#### การตรวจสอบรายชื่อข้าราชการพลเรือนดีเด่นของส่วนราชการ

6. คลิกที่เมนู -> "รายชื่อข้าราชการพลเรือนดีเด่น" แสดงรายชื่อข้าราชการพลเรือนดีเด่นทั้งหมด

| หน้                | ำแรก รายชื่อผู้ส                           | มัครคัดเลือก รายชื่อขำราชกา | รพลเรือนดีเด่น      |              |        |         |                                     |  |  |  |
|--------------------|--------------------------------------------|-----------------------------|---------------------|--------------|--------|---------|-------------------------------------|--|--|--|
| Home               | Home » My department                       |                             |                     |              |        |         |                                     |  |  |  |
| <b>ราย</b><br>แสดง | รายชื่อข้าราชการพลเรือนดีเด่น กรม/จังหวัด: |                             |                     |              |        |         |                                     |  |  |  |
| #                  | ขรก. ประสาปี                               | ชื่อ–นามสกุล                | ปัจจุบันดำรงดำแหน่ง | ระดับสาแหน่ง | สังกัด | อายุดัว | เป็นผู้สมัครคัดเลือกของ กรม/จังหวัด |  |  |  |
| 1                  | 2563                                       |                             |                     |              |        |         |                                     |  |  |  |
| 2                  | 2563                                       |                             |                     |              |        |         |                                     |  |  |  |
| з                  | 2563                                       |                             |                     |              |        |         |                                     |  |  |  |
| 4                  | 2562                                       |                             |                     |              |        |         |                                     |  |  |  |
| 5                  | 2562                                       |                             |                     |              |        |         |                                     |  |  |  |
| 6                  | 2561                                       |                             |                     |              |        |         |                                     |  |  |  |
| 7                  | 2561                                       |                             |                     |              |        |         |                                     |  |  |  |

#### สอบถามข้อมูลการใช้งานระบบเพิ่มเติม : สำนักงาน ก.พ.

| นางสาวรณิดา สมิตานนท์       | โทร. 0 2547 1712 |
|-----------------------------|------------------|
| นายศุภวัฒน์ วิวัฒนพิทยาวุฒิ | โทร. 0 2547 1080 |